# 從GUI生成CSM診斷檔案

### 目錄

<u>簡介</u> <u>必要條件</u> <u>需求</u> <u>採用元件</u> <u>生成CSM診斷檔案的過程</u> <u>常規診斷檔案</u> <u>生成常規診斷檔案</u> <u>指示燈診斷檔案</u> <u>生成燈光診斷檔案</u> 影片

# 簡介

本檔案介紹如何從GUI產生思科安全管理員(CSM)的診斷檔案。

## 必要條件

#### 需求

思科建議您瞭解以下主題:

•思科安全管理員(CSM)

#### 採用元件

本文件所述內容不限於特定軟體和硬體版本。

本文中的資訊是根據特定實驗室環境內的裝置所建立。文中使用到的所有裝置皆從已清除(預設))的組態來啟動。如果您的網路運作中,請確保您瞭解任何指令可能造成的影響。

### 生成CSM診斷檔案的過程

診斷檔案是CSM的系統配置資訊。收集這些檔案以協助Cisco TAC診斷CSM的任何問題。

在CSM中可以生成兩種型別的診斷檔案:常規診斷檔案和指示燈診斷檔案。

#### 常規診斷檔案

通用診斷文件(CSMDiagnostics.zip)包含以下檔案和資訊:

• 組態檔

- Apache配置和日誌檔案
- Tomcat配置和日誌檔案
- 安裝、稽核和操作日誌檔案
- CiscoWorks通用服務登錄檔子樹([HKEY\_LOCAL\_MACHINE][SOFTWARE][Cisco][MDC])
- Windows系統事件和應用程式事件日誌檔案
- 主機環境資訊(作業系統版本和已安裝的Service Pack、RAM大小、所有卷上的磁碟空間、電 腦名稱和虛擬記憶體大小)

#### 生成常規診斷檔案

1)在CSM Configuration Manager中,轉到**Tools > Security Manager Diagnostics > General Diagnostics**,然後按一下它:

| File Edit View Policy Map M<br>Device Map Dolcy Policy Policy<br>Polices<br>Filter : none v<br>Pepertment<br>Location<br>All | Manage<br>cy Bundle<br>Device: | ols Tickets Launch Help<br>Device Properties<br>Detect Out Of Band Changes<br>Packet Capture Wizard<br>Ping, TraceRoute and NSLookup<br>IP Intelligence<br>Wall<br>Show Containment<br>Inventory Status<br>Catalyst Summary Info<br>Apply IPS Update | egories Cisco |
|----------------------------------------------------------------------------------------------------|--------------------------------|----------------------------------------------------------------------------------------------------|---------------|
|                                                                                                    |                                | Preview Configuration Backup Security Manager Discounting and A                                                                                                    |               |
| Policies                                                                                                    |                                | Security Manager Olagnostics General Diagnostics<br>Security Manager Administration                                                                                                    |               |
| - no device selected -                                                                                                    |                                | Light DieghOstiCs                                                                                                    |               |

CSM配置管理器

2)彈出此對話方塊時,按一下OK:

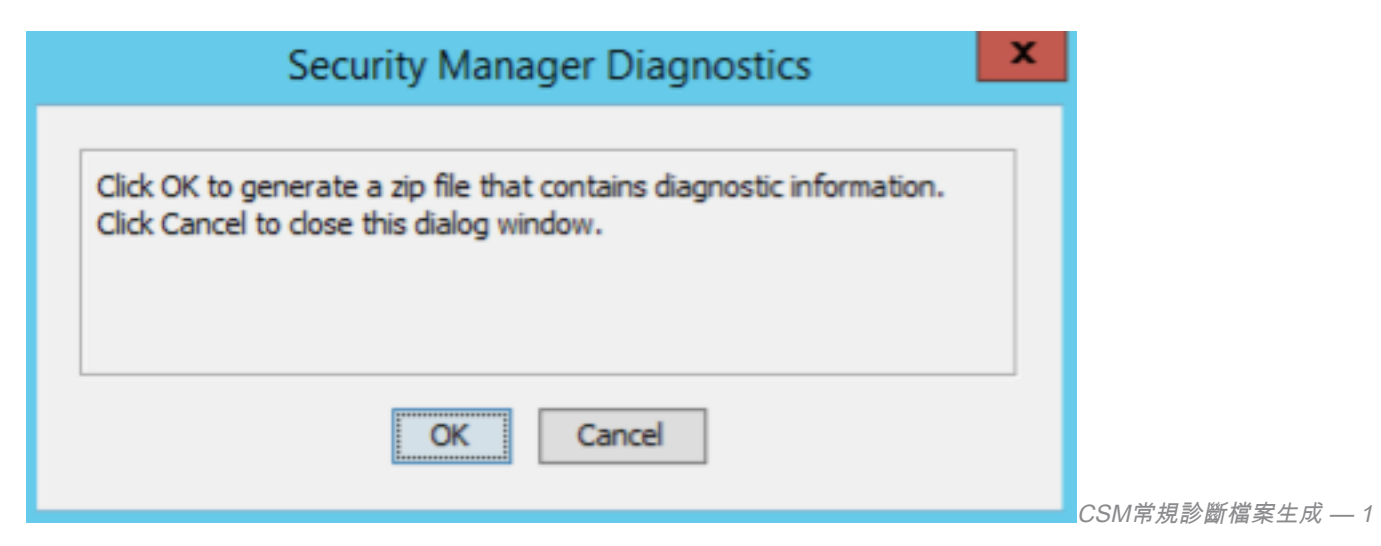

3)對話方塊視窗顯示General Diagnostic檔案生成的狀態:

|                                 | Security Ma                                                                 | nager Diagnostics                                             | x |             |
|---------------------------------|-----------------------------------------------------------------------------|---------------------------------------------------------------|---|-------------|
| Click OK<br>Click Ca<br>Generat | to generate a zip file the ncel to close this dialog<br>ing diagnostic file | nat contains diagnostic information.<br>window.<br>Processing |   |             |
|                                 | OK                                                                          | Cancel                                                        |   | CSM党相款断党安开成 |

4)生成完成後,對話方塊將顯示檔名和檔案所在的Windows Server上的目錄:

| Security Manager Diagnostics                                                                                                    | x |                                        |
|----------------------------------------------------------------------------------------------------|---|----------------------------------------|
| Diagnostic file <b>CSMDiagnostics.zip</b> is generated in the directory<br>C:\PROGRA~2\CSCOpx\MDC\etc on the server 10.122.111.227. |   |                                        |
| Close                                                                                                    |   | ○○ # # 25, 47 = 3, 100, 48, 49, 49, 40 |

#### CSM常規診斷檔案生成 — 3

#### 5)導航到目錄中的檔案:

| 1 - 1 - 1 - 1 - 1 - 1 - 1 - 1 - 1 - 1 - | Compressed Polder Tools            | etc                               | _ 🗆 X     |
|-----------------------------------------|------------------------------------|-----------------------------------|-----------|
| File Home Share                         | View Editact                       |                                   | ~ 😗       |
| 🕣 💿 🔻 🕈 🔰 « Pre                         | ogram Files (x86) + CSCOpx + MDC + | etc 🕨 🗸 🖉 Search etc              | ,p        |
| 🚖 Favorites                             | Name                               | Date modified Type                | Size      |
| E Desktop                               | 🚹 CSMDiagnostics                   | 10/24/2022 11:21 Compressed (zipp | 50,780 KB |
| 🐌 Downloads                             | 🖹 regdaemon                        | 9/2/2022 5:00 AM XML Document     | 50 KB     |
| 🔛 Recent places                         | regdaemon.aml.bak                  | 8/31/2022 3:30 PM BAK File        | 49 KB     |
|                                         | ÷                                  | 11/4/2020 7/39 PM Icon            | 6 KB      |
| (🐺 This PC                              | 🖻 coreframes                       | 11/4/2020 7:39 PM XML Document    | 15 KB     |
|                                         | 🖻 nosframes                        | 11/4/2020 7:39 PM XML Document    | 7 KB      |
| 🗣 Network                               | regdsemon.key                      | 11/4/2020 7:39 PM KEV File        | 1 KB      |
|                                         | vms-90day-unlimited-avaUic         | 11/4/2020 7:39 PM LIC File        | 2 KB      |
|                                         |                                    |                                   |           |
|                                         |                                    |                                   |           |
|                                         |                                    |                                   |           |
| 8 items   1 item selected 5             | 8.3 MB                             |                                   |           |

#### 指示燈診斷檔案

光源診斷檔案(CSMDiagnostics\_light.zip)包含常規診斷檔案(CSMDiagnostics.zip)的子集,因此它更 小且生成更快。

#### 生成燈光診斷檔案

1)在CSM Configuration Manager中,轉到**Tools > Security Manager Diagnostics > Light Diagnostics**,然後按一下:

| File Edit View Policy Map     | Manage      | Тос | ls Tickets Launch Help                          |     |          |       |        |       |       |       |       |        |      | - | No Open Tickets |        | ahaha |
|-------------------------------|-------------|-----|-------------------------------------------------|-----|----------|-------|--------|-------|-------|-------|-------|--------|------|---|-----------------|--------|-------|
| 📙 Device 🔯 Map 🗊 Policy 🖾 Pol | licy Bundle | ~   | Device Properties<br>Detect Out Of Band Changer |     | ì 🖻      | ¥     |        | ₫     | ß     | •     | Ð     | 6      | -    | 6 | Search All Cate | gories | cisco |
| Devices 🔶 🙀                   | Device:     | ~   | Packet Capture Wizard                           |     |          |       |        | Polic | cy: - | no de | evice | e sele | cted | - |                 |        |       |
| Filter : none 🗸               |             |     | Ping, TraceRoute and NSLookup                   |     |          |       |        |       |       |       |       |        |      |   |                 |        |       |
|                               |             | ٢   | IP Intelligence                                 |     |          |       |        |       |       |       |       |        |      |   |                 |        |       |
| Location                      |             | 뿊   | Wall                                            |     |          |       |        |       |       |       |       |        |      |   |                 |        |       |
| •                             |             |     | Show Containment                                |     |          |       |        |       |       |       |       |        |      |   |                 |        |       |
|                               |             |     | Inventory Status                                |     |          |       |        |       |       |       |       |        |      |   |                 |        |       |
|                               |             |     | Catalyst Summary Info                           |     |          |       |        |       |       |       |       |        |      |   |                 |        |       |
|                               |             |     | Apply IPS Update                                |     |          |       |        |       |       |       |       |        |      |   |                 |        |       |
|                               |             | ₫   | Preview Configuration                           |     |          |       |        |       |       |       |       |        |      |   |                 |        |       |
|                               |             |     | Backup                                          |     |          |       |        |       |       |       |       |        |      |   |                 |        |       |
|                               |             |     | Security Manager Diagnostics                    | Ge  | eneral D | iagno | ostics |       |       |       |       |        |      |   |                 |        |       |
| Policies                      |             | 23  | Security Manager Administration                 | Lig | ght Dia  | gnost | ics    |       |       |       |       |        |      |   |                 |        |       |
| - no device selected -        |             |     |                                                 |     |          |       |        |       |       |       |       |        |      |   |                 |        |       |
|                               |             |     |                                                 |     |          |       |        |       |       |       |       |        |      |   |                 |        |       |
|                               |             |     |                                                 |     |          |       |        |       |       |       |       |        |      |   |                 |        |       |
|                               |             |     |                                                 |     |          |       |        |       |       |       |       |        |      |   |                 |        |       |
|                               |             |     |                                                 |     |          |       |        |       |       |       |       |        |      |   |                 |        |       |
|                               |             |     |                                                 |     |          |       |        |       |       |       |       |        |      |   |                 |        |       |
| 4                             |             |     |                                                 |     |          |       |        | **    |       |       |       |        |      |   |                 |        |       |

CSM配置管理器

#### 2)彈出此對話方塊時,按一下**OK**:

| Security Manager Diagnostics                                                             | ¢ |
|------------------------------------------------------------------------------------------|---|
| Click OK to generate Light Diagnostic files. Click Cancel to dose this<br>dialog window. |   |
| OK Cancel                                                                                |   |

3)對話方塊視窗顯示生成輕型診斷檔案的狀態:

| Security Manager Diagnostics                                                                                                  | C |
|----------------------------------------------------------------------------------------------------|---|
| Click OK to generate Light Diagnostic files. Click Cancel to dose this dialog window. Generating diagnostic file Processing . |   |
| OK Cancel                                                                                                    |   |

4)生成完成後,對話方塊將顯示檔名和檔案所在的Windows Server上的目錄:

| Security Manager Diagnostics                                                                                                    | x |                 |
|----------------------------------------------------------------------------------------------------|---|-----------------|
| Diagnostic file <b>CSMDiagnostics_light.zip</b> is generated in the directory C:\PROGRA~2\CSCOpx\MDC\etc on the server 10.122.111.227. |   |                 |
| Close                                                                                                    |   | CSM光源診斷檔案生成 — 3 |

5)導航到目錄中的檔案:

| 🕹 l ⊋ 🔢 👳 l               | Compressed Folder Tools             | etc                     | _                       | ×        |
|---------------------------|-------------------------------------|-------------------------|-------------------------|----------|
| File Home Share           | e View Extract                      |                         |                         | - v 🔞    |
| 🕣 💿 = 🕇 🚺 « P             | rogram Files (x86) + CSCOpx + MDC + | etc v C                 | Search etc              | ,p       |
| 🔆 Favorites               | Name                                | Date modified Type      | Size                    |          |
| E Desktop                 | CSMDiagnostics_light                | 10/24/2022 11:43 Com    | pressed (zipp 401 KB    |          |
| 🔒 Downloads               | CSMDiagnostics                      | 10/24/2022 11:21 Com    | pressed (zipp 59,789 KB |          |
| Recent places             | 🗈 regdaemon                         | 9/2/2022 5:00 AM XML    | Document 50 KB          |          |
|                           | regdaemon.xml.bak                   | 8/31/2022 3:30 PM BAK F | ile 49 KB               |          |
| 🐏 This PC                 |                                     | 11/4/2020 7:39 PM Icon  | 6 KB                    |          |
|                           | 😁 coreframes                        | 11/4/2020 7:39 PM XML   | Document 15 KB          |          |
| 🗣 Network                 | 😁 nosframes                         | 11/4/2020 7:39 PM XML   | Document 7 KB           |          |
|                           | regdaemon.key                       | 11/4/2020 7:39 PM KEY F | ile 1 KB                |          |
|                           | vms-90day-unlimited-eval.lic        | 11/4/2020 7:39 PM LIC F | le 2 KB                 |          |
|                           |                                     |                         |                         |          |
|                           |                                     |                         |                         |          |
|                           |                                     |                         |                         | _        |
| 9 items   1 item selected | 400 KB                              |                         |                         | <u>1</u> |

# 影片

此影片演示CSM診斷檔案生成過程:

#### 關於此翻譯

思科已使用電腦和人工技術翻譯本文件,讓全世界的使用者能夠以自己的語言理解支援內容。請注 意,即使是最佳機器翻譯,也不如專業譯者翻譯的內容準確。Cisco Systems, Inc. 對這些翻譯的準 確度概不負責,並建議一律查看原始英文文件(提供連結)。